# FUJIFILM

# FAX番号別に振り分けを行う (メール転送) ナンバー・ディスプレイ契約がない場合

#### 概要

このサポート情報では弊社複合機を利用してファクス受信文書を相手のG3IDごとに 各親展ボックスに振り分けて蓄積し、メールへ転送する設定方法を記載します。 500件まで登録できます。

※G3IDとは、相手側ファクス機に任意で登録されているファックス番号です。 着信番号と異なる場合があります。

- ・電話番号/G3ID別ボックスセレクター
- ・受信回線別ボックスセレクター

両方使用した場合は、電話番号/G3ID別ボックスセレクターの振り分けが優先されます。

### 設定内容

G3IDごとにファクスをメールへ転送する

#### 対象機器

ApeosPort-VII / DocuCentre-VII

ApeosPort-VI / DocuCentre-VI

ApeosPort-V / DocuCentre-V

事前準備(次ページ設定前に必要な作業)

1. メールを送受信するための設定について 2. 宛先表にメールアドレスを登録する

#### 参考情報:

<u>Windows 10 でIPアドレスを確認する</u> 機械管理者IDがわからない

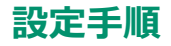

1. [認証ボタン]を押します。または[一般ユーザー]ボタンを押します。

ApeosPort-VI / DocuCentre-VI以前

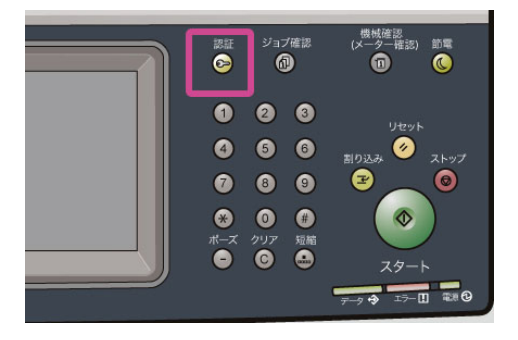

ApeosPort-VII / DocuCentre-VII

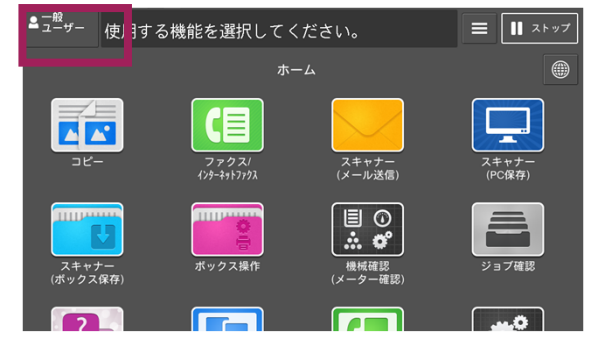

 数字ボタン、または表示されるキーボードを使って、 機械管理者IDを入力し、「確定 ]を押します。

| 機械  | (管) | 里非 | <b>š</b> - | 認 | ŧĒ  |   |   |   |   |   |   |   |   |   |   |   |            | *  | 取 | )消し | l | 🕜 確定  |
|-----|-----|----|------------|---|-----|---|---|---|---|---|---|---|---|---|---|---|------------|----|---|-----|---|-------|
| 膜械管 | f理  | 者  | D:         | * | *** | * |   |   |   |   |   |   |   |   |   |   |            |    |   |     |   | 😏 全削除 |
|     | 1   | ſ  | 2          | ſ | 3   | ſ | 4 | ſ | 5 | ſ | 6 | ſ | 7 | ſ | 8 | ſ | 9          | 1  | 0 | - ] | 1 | 文字削除  |
| ¥   | T   | q  | T          | w | T   | e | ſ | r | ſ | t | T | у | T | u | ſ | i | ſ          | 0  | p |     |   |       |
|     |     |    | a          | I | s   | T | d | ſ | f | I | g | I | h | I | j | J | k          |    |   |     | • | 0     |
| シ   | フト  |    | ľ          | z | T   | x | T | c | T | v | T | b | T | n | T |   | T          | ,  | • | 1   | T | シフト   |
|     | 58  |    | 号          |   |     | r |   |   |   | 空 | E | 3 |   |   | Î | - | <b>(</b> m | Γ. | + | 1   |   |       |

| <b>≗</b> −般<br>ューザー | 機械管理者IDを入力し  | てください。      |        | <b>■   </b> ストップ |
|---------------------|--------------|-------------|--------|------------------|
|                     |              |             |        |                  |
|                     | - 機械管理者 - 認証 |             | ★ 取り消し | ✓ 確定             |
|                     | 機械管理者ID:     |             |        |                  |
| -                   | 1 2 3        | 4 5 6 7 8 9 | 0 -    | 1文字削除            |
|                     | ¥ q w e      | r t y u i   | 0 p    |                  |
|                     | as           | d f g h j k |        |                  |
| スキ                  | シフト z ×      | c v b n m   | , . /  | シフト 前記           |
| (ボック                | 記号           | 空白 🗲        | →      |                  |
| 2                   |              |             |        | <b></b> 0        |

補足

パスワードの入力が必要な場合は、機械管理者IDを入力したあと[次へ]を押し、 パスワードを入力します。

3. メニュー画面の[仕様設定/登録]を押します。

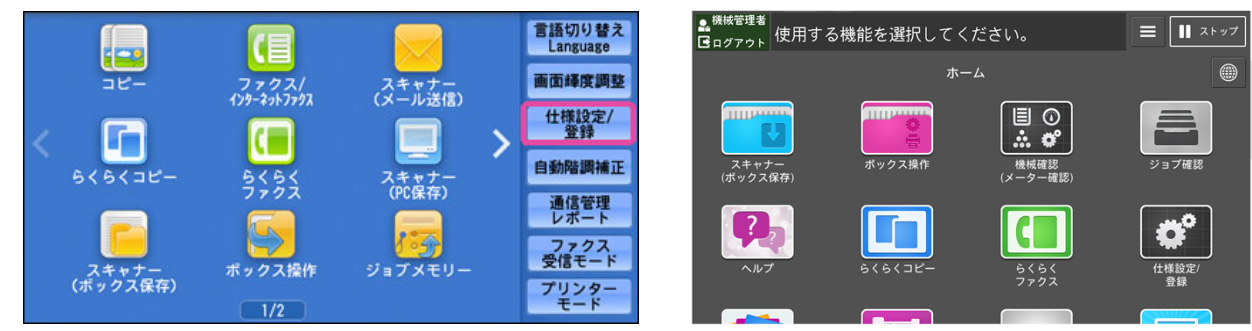

4. [ファクス設定] > [ファクス動作制御]を押します。

| 仕様設定                | グループ                   |    | 設定               |   |
|---------------------|------------------------|----|------------------|---|
| 25 68./mm           | ○共通設定                  | A. | ファクス画面表示設定       | Å |
| 查録/ 英史<br>###1/2019 | ○□ピー設定                 |    | ファクス機能設定         |   |
| 来訂管理                | ○ <sup>ネットワーク</sup> 設定 | 1  | ファクス動作制御         |   |
| 認証/<br>セキュリティ設定     | ◎プリンター設定               | 1  | 受信文書の<br>保存先/排出先 |   |
|                     | ◎スキャナー設定               |    | 固定倍率ボタン          |   |
|                     | 、ファクス設定                |    | 読み取りサイズボタン       |   |

5. [ 電話番号/G3ID 別ボックスセレクター ] > [ 確認/変更 ]を押します。

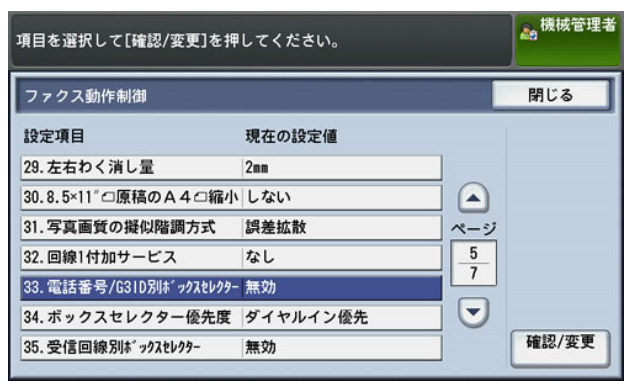

6. [有効]>[決定]を押します。

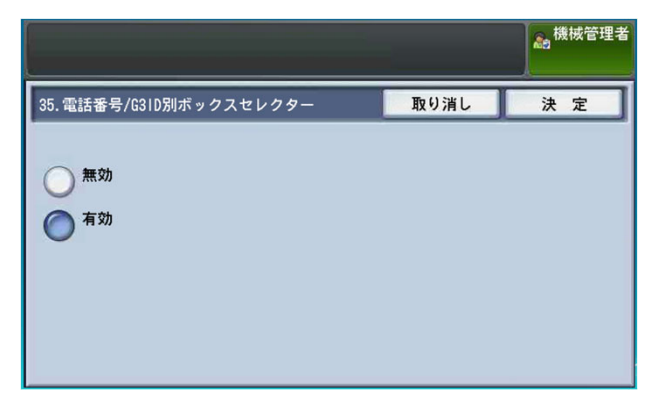

7. [受信文書の保存先/排出先]を押します。

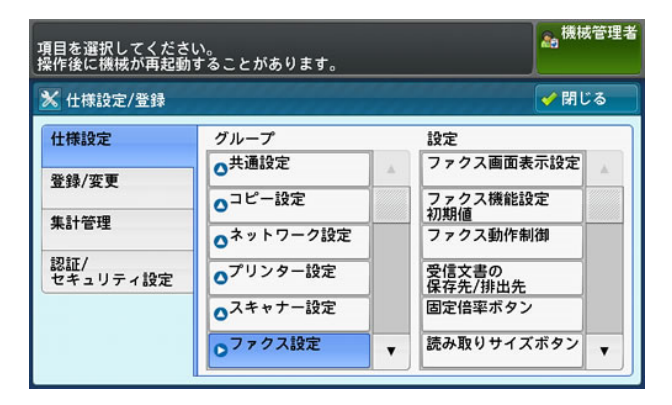

8. [電話番号/G3ID 別ボックスセレクター]を押します。

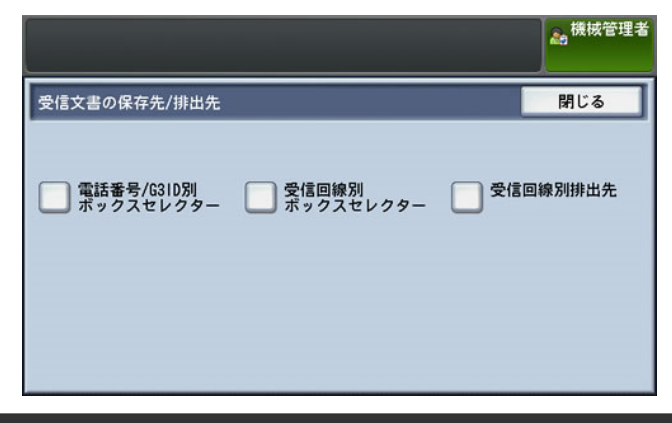

9. 登録したいボックスセレクター番号を選択し、 [登録/変更] を押します。

| 登録  | 番号を選択して    | [登録/変更]を押して | ください。    | ● 機械管理者             |
|-----|------------|-------------|----------|---------------------|
| 電   | 舌番号/G3ID別ボ | ックスセレクター    |          | 閉じる                 |
| No. | セレクト方法     | 電話番号/G3ID   | 親展ボックス番号 |                     |
| 001 | (未登録)      |             |          | 表示開始番号<br>(001~500) |
| 002 | (未登録)      |             |          |                     |
| 003 | (未登録)      |             |          | ·                   |
| 004 | (未登録)      |             |          |                     |
| 005 | (未登録)      |             |          | 登録/変更               |
| 006 | (未登録)      |             |          |                     |
| 007 | (未登録)      |             |          |                     |

#### 補足

[表示開始番号]に3桁のボックスセレクター番号を入力すると、画面の一番上に入力したボッセレクターが表示されます。

10. セレクト方法を選択し、 [確認/変更]を押します。

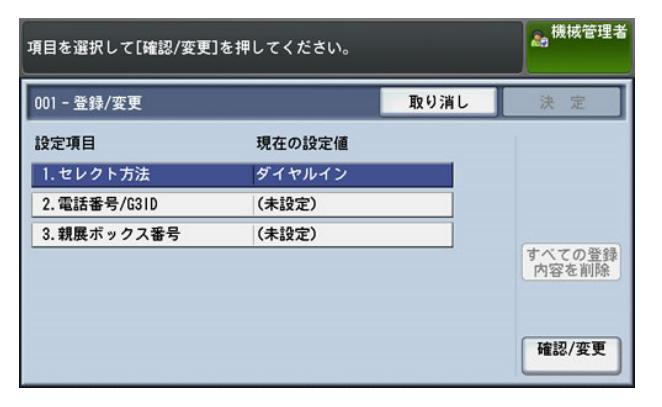

11. [G3ID]を選択し、[閉じる] を押します。

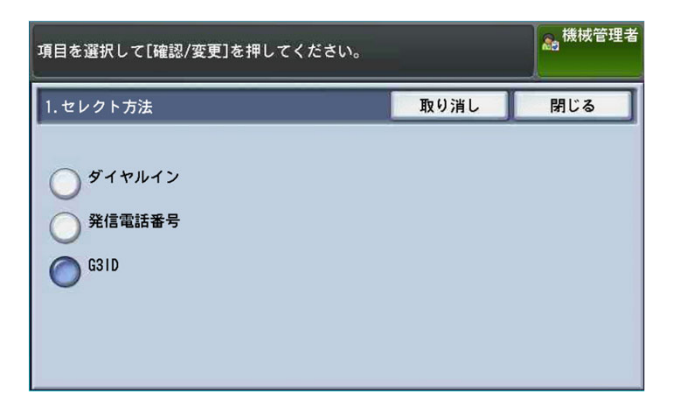

12. [電話番号/G3ID]を選択し、 [確認/変更]を押します。

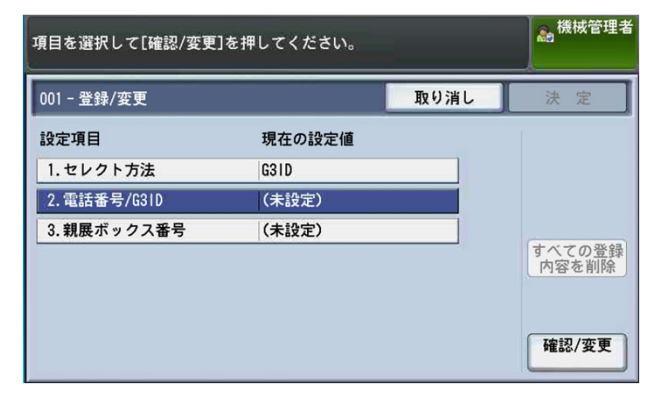

13. 振り分ける電話番号を、20桁以内で入力します。

| 数字ボタンで電話番号/G31Dを入力してください。<br>入力できるのは数字(0-9)およびワイルドカード(*) | <b>機械管理者</b> |     |
|----------------------------------------------------------|--------------|-----|
| 2. 電話番号/G3ID                                             | 取り消し         | 閉じる |
| 電話番号/G3ID<br>▶ 061234567*                                |              |     |

\*(ワイルドカード)を使用すると、電話番号の先頭から確認します。たとえば、「03\*」 と入力すると、「03」で始まる電話番号の文書を、指定した親展ボックスに蓄積します。

\* (ワイルドカード)を使用しないと、電話番号の末尾から確認します。たとえば、 「1234」と入力すると、下4桁が「1234」の電話番号の文書を、指定した親展ボックスに蓄 積します。

注記\* (ワイルドカード)は、1桁めには設定できません。

#### 補足

ボックスセレクター番号が小さい順に振り分け内容を確認し、文書を蓄積します。 そのため、小さい番号に、より詳細な電話番号を登録しておくと、意図した振り分け ができます。

14. [閉じる]を押します。

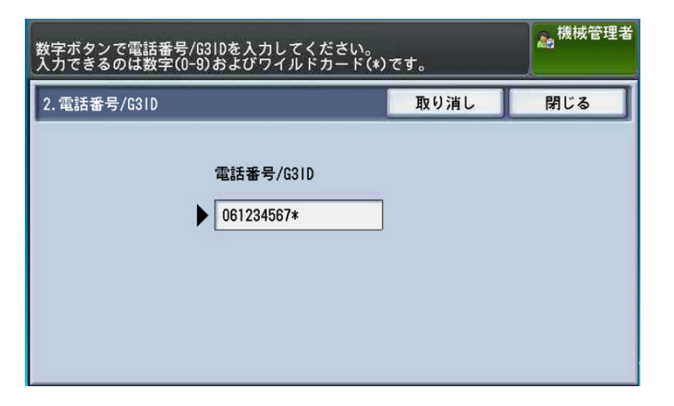

15. [親展ボックス番号]を選択し、 [確認/変更]を押します。

| 項目を選択して[確認/変更 | ]を押してください。 | -    |                 |
|---------------|------------|------|-----------------|
| 001-登録/変更     |            | 取り消し | 決定              |
| 設定項目          | 現在の設定値     |      |                 |
| 1.セレクト方法      | G31D       |      |                 |
| 2.電話番号/G31D   | 061234567* |      |                 |
| 3.親展ボックス番号    | (未設定)      |      | すべての登録<br>内容を削除 |
|               |            |      | 確認/変更           |

16. 事前準備で作成した3桁の親展ボックス番号を指定します。 指定した親展ボックスに文書が蓄積されます。

| 親展ボックス番号は3桁で入力してください。<br>(例:2の場合、002と入力) |      | ● 機械管理者 |
|------------------------------------------|------|---------|
| 3.親展ボックス番号                               | 取り消し | 閉じる     |
| 親展ボックス番号<br>▶                            |      |         |

17. [閉じる]を押します。

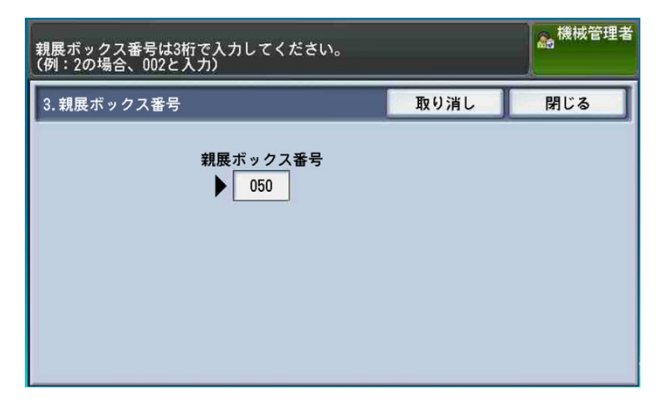

18. [決定]を押します。

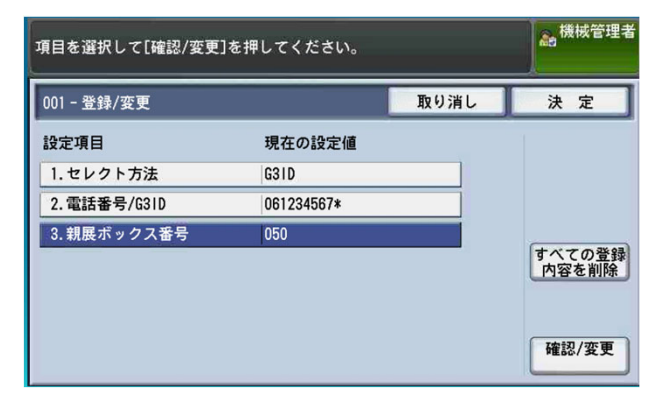

19. 番号を追加する場合は作業を繰り返します。終了する場合は [閉じる]を押します。

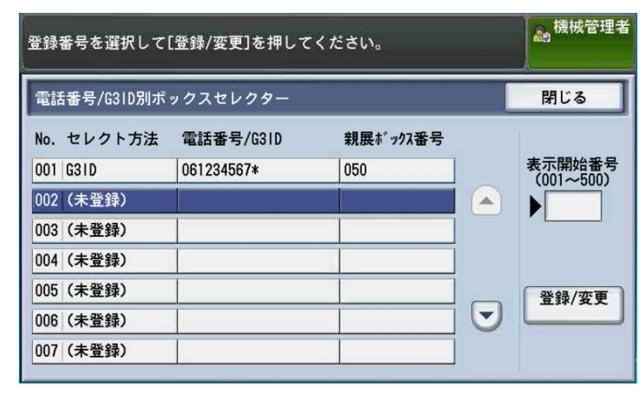

20. [閉じる]を押します。

|                           |                    | 。機械管理者     |
|---------------------------|--------------------|------------|
| 受信文書の保存先/排出先              |                    | 閉じる        |
| ■ 電話番号/6310別<br>ボックスセレクター | 受信回線別<br>ボックスセレクター | ● 受信回線別排出先 |

21. [登録/変更]を選び、[ボックス登録] を押します。

| 夏目を選択してくださ<br>操作後に機械が再起動 | い。<br>することがあります。     |      | <u>高</u> 機械管理: |
|--------------------------|----------------------|------|----------------|
| 🗙 仕様設定/登録                |                      |      | 🖌 閉じる          |
| 仕様設定                     | グループ                 |      |                |
| 登録/変更                    | ◎ボックス登録              | - A. |                |
| 集計管理                     | ◎ジョブメモリー登録           |      |                |
|                          | ◎ジョブフロー登録            |      |                |
| 認証/<br>セキュリティ設定          | ●ジョブフロー<br>検索キーワード登録 |      |                |
|                          | ○宛先表登録<br>(短縮宛先登録)   |      |                |
|                          | ◎宛先グループ登録            | *    |                |

22. 事前準備で作成したボックスを押します。

|                |   | 爲機械管理者              |
|----------------|---|---------------------|
| 🔀 ボックス登録       |   | 💉 閉じる               |
| No. ボックス名称 所有者 |   | 表示開始番号<br>(001~200) |
| 050 FAX        |   | 050                 |
| 051(未登録)       |   |                     |
| 052(未登録)       |   |                     |
| 053(未登録)       |   |                     |
| 054(未登録)       |   |                     |
| 055(未登録)       | • |                     |

23. [ジョブフローの関連付け]を押します。

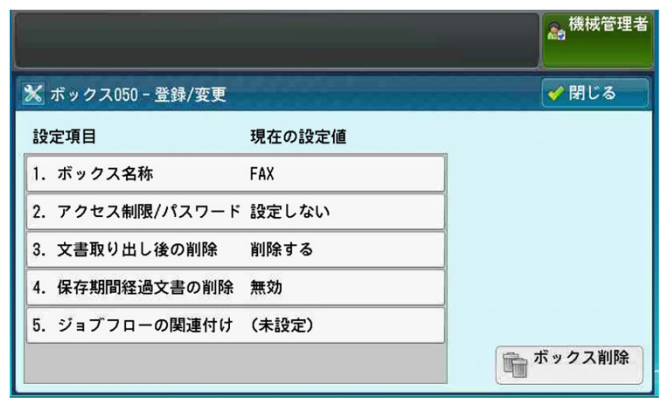

24. [ 関連付けの設定/変更 ]を押します。

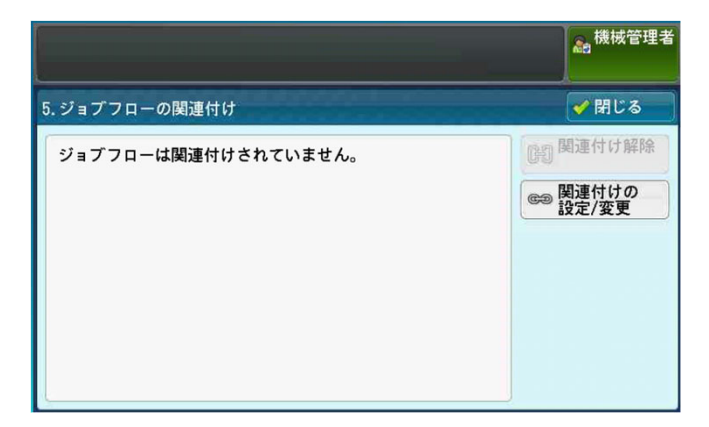

25. [新規作成]を押します。

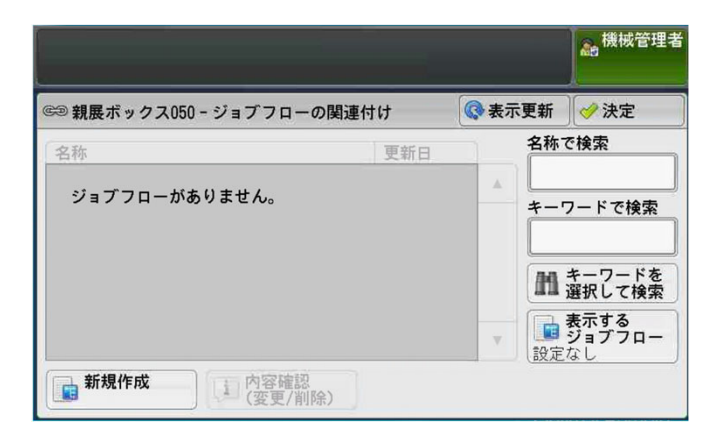

| 🖬 ジョブフローの新規      | 作成        | 渊 取り消し | ● 閉じる |
|------------------|-----------|--------|-------|
| 設定項目             |           | 值      |       |
| 1. 名称            | シ 11日の市市市 |        | A     |
| 2. 説明            |           |        |       |
| 3. 検索キーワード       |           |        |       |
| 4. ファクス送信        | (未設定)     |        |       |
| 5. インターネットファクス送信 | (未設定)     |        |       |
| 6. メール送信         | (未設定)     |        |       |

26. [名称]を選び、 [確認/変更]を押します。

27. キーボードを使用して、ジョブフローの名称を入力し、 [決定]を押します。

| 名科       | 3称 🗱 取り消し |     |   |     |    |     |   |   |    |         |
|----------|-----------|-----|---|-----|----|-----|---|---|----|---------|
|          |           |     |   |     |    |     |   |   |    | 👌 全削除   |
| <b>ð</b> | か         | t   | t | 12  | (1 | æ   | * | 6 | 6  | 1文字削除   |
| 5        | ŧ         | L   | 5 | (L) | U  | 4   | 6 | 6 | *  | 小さい文字   |
| 3        | <         | 5   | 2 | 80  | 3. | t   | 4 | 8 | h  | 1.60.24 |
| z        | H         | t   | τ | 12  | 1  | 80  | - | n | •  | 無変換     |
| お        | c         | 7   | ٤ | Ø   | đ  | ŧ   | 4 | 3 | •  | 単語変換    |
| 15t      | iti       | カタカ | + | 記号  | 3  | 专/数 | ř | 空 | ė. |         |

28. メール転送をする場合は、 [メール送信]を押します。

| 没定を変更するときは、項目を選択して変更してください。 |                                                                                                |                                                                                                    | → 機械管理者                                                                                                    |                                                                                                    |
|-----------------------------|------------------------------------------------------------------------------------------------|----------------------------------------------------------------------------------------------------|----------------------------------------------------------------------------------------------------|----------------------------------------------------------------------------------------------------|
| ジョブフローの確認/変更                |                                                                                                | 渊 取り消し                                                                                                    | 〕 [ → 閉じ                                                                                                    | る                                                                                                    |
| 官項目                         | 現在の設定値                                                                                         | <u>í</u>                                                                                                    |                                                                                                    |                                                                                                    |
| 名称                          | 転送                                                                                             |                                                                                                    |                                                                                                    |                                                                                                    |
| 説明                          | ファクス転                                                                                          | 送                                                                                                    |                                                                                                    |                                                                                                    |
| 検索キーワード                     | (未設定)                                                                                          |                                                                                                    |                                                                                                    |                                                                                                    |
| ファクス送信                      | 1件                                                                                             |                                                                                                    |                                                                                                    |                                                                                                    |
| インターネットファクス送信               | (未設定)                                                                                          |                                                                                                    |                                                                                                    |                                                                                                    |
| メール送信                       | 1件                                                                                             |                                                                                                    |                                                                                                    | •                                                                                                    |
|                             | を変更するときは、項目を<br>ジョプフローの確認/変更<br>を項目<br>名称<br>説明<br>検索キーワード<br>ファクス送信<br>(ンターネットファクス送信<br>メール送信 | ショプフローの確認/変更       ジョプフローの確認/変更       空項目     現在の設定価       名称     転送       説明     ファクス転       検索キーワード     (未設定)       ファクス送信     1件       パク-ネットファクス送信     (未設定)       メール送信     1件 | ままでするときは、項目を選択して変更してください。<br>プョプフローの確認/変更<br>使項目 現在の設定値<br>名称 転送<br>説明 ファクス転送<br>検索キーワード (未設定)<br>ファクス送信 1件<br>パク-ネットファクス送信 (未設定)<br>メール送信 1件 | <ul> <li>begg更するときは、項目を選択して変更してください。</li> <li>begg更するときは、項目を選択して変更してください。</li> <li>begg更するときは、項目を認知する</li> <li>begg更するときは、項目を選択して変更してください。</li> <li>begg更するときは、項目を認知する</li> <li>begg更するときは、項目を認知する</li> <li>begg更するときは、項目を認知する</li> <li>begg更するときは、項目を認知する</li> <li>begg更するときは、項目を認知する</li> <li>begg更するときは、項目を認知する</li> <li>begg更するときは、項目を認知する</li> <li>begg更するときは、項目を認知する</li> <li>begg更するときは、</li> <li>begg更するときは、</li> <li>begg更するとがり、</li> <li>begg更するとがり、</li> <li>begg更するときは、</li> <li>begg更するとが、</li> <li>begg更するとが、</li> <li>begg更するとがでのののののでののののでののののののののののののののののののののののののの</li></ul> |

29. [確認/変更]を押します。

| 設定を変更するときは、項目を選択して変更してください。 続機械 |                                                    |                                                   |  |  |
|---------------------------------|----------------------------------------------------|---------------------------------------------------|--|--|
|                                 | 渊 取り消し                                             | <                                                 |  |  |
| 現在の設定値                          |                                                    |                                                   |  |  |
| 転送                              |                                                    |                                                   |  |  |
| ファクス転送                          |                                                    |                                                   |  |  |
|                                 |                                                    |                                                   |  |  |
|                                 |                                                    |                                                   |  |  |
| × 唯認/変更                         |                                                    |                                                   |  |  |
| 取り消し                            |                                                    | •                                                 |  |  |
|                                 | 選択して変更してくださ<br>現在の設定値<br>転送<br>ファクス転送<br>2 2 かん=50 | 選択して変更してください。<br>環在の設定値<br>転送<br>ファクス転送<br>ファクス転送 |  |  |

### 30. [宛先表]を押します。

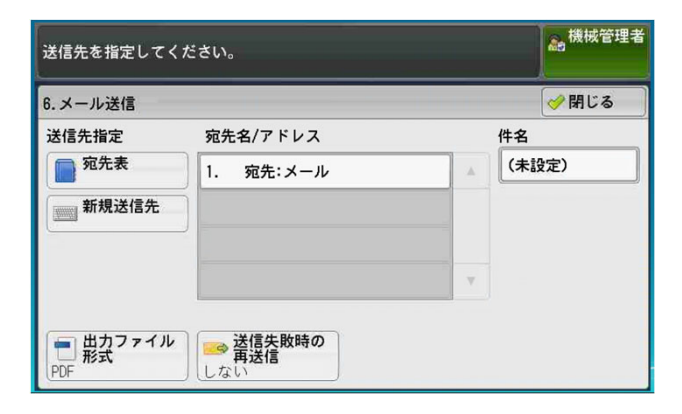

31. 事前準備で作成した宛先を選択して[閉じる]を押します。

| メール宛先を指定      | 。機械管理者 |                        |                       |
|---------------|--------|------------------------|-----------------------|
| メール宛先表        |        |                        | ✓ 閉じる                 |
| ∰ <b>す</b> べて | 番号     | 宛先                     | 表示開始番号<br>(0001~2000) |
| かな索引          | 0034   | メール<br>test@test.com   |                       |
| 🔁 英数索引        | 0070   | メール<br>test1@test.com  |                       |
| <b>計</b> 検索   | 0071   | メール2<br>test1@test.com |                       |
|               | 0072   | メール3<br>test1@test.com |                       |
|               | 0073   | メール4<br>test1@test.com | <b>I</b>              |

32. [出力ファイル形式]を押します。

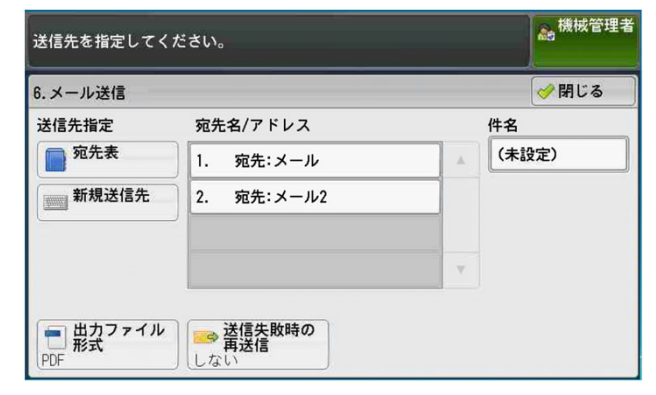

33. 任意のファイル形式を選択して [ 閉じる ]を押します。

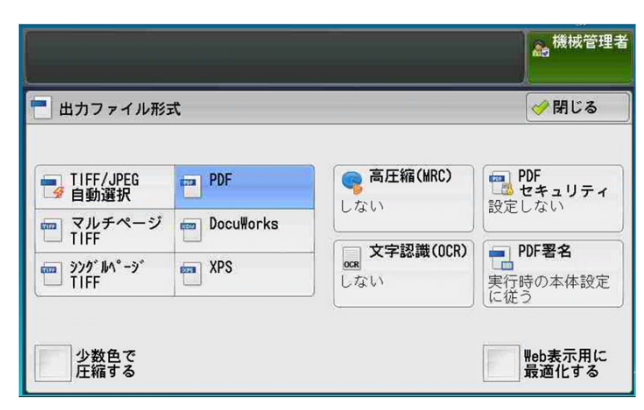

## 34.[ 閉じる ]を押します。

| 3.メール送信 |            | 🤣 閉じる |
|---------|------------|-------|
| 送信先指定   | 宛先名/アドレス   | 件名    |
| 宛先表     | 1. 宛先:メール2 | (未設定) |
| 新規送信先   |            |       |
|         |            |       |

# 35. [閉じる]を押します。

| 没定を変更するときは、項目を選択して変更してください。 |               |        | 🍰 機械管理: |         |
|-----------------------------|---------------|--------|---------|---------|
| Χ:                          | ジョブフローの確認/変更  |        | 渊 取り消し  | 閉じる</th |
| 设定                          | 定項目           | 現在の設定値 | đ       |         |
| 1.                          | 名称            | 転送     |         |         |
| 2.                          | 説明            | ファクス転  | 送       |         |
| 3.                          | 検索キーワード       | (未設定)  |         |         |
| 4.                          | ファクス送信        | 1件     |         |         |
| 5.                          | インターネットファクス送信 | (未設定)  |         |         |
| 6.                          | メール送信         | 1件     |         |         |

# 36. 作成したジョブフローを選択して [決定]を押します。

| Concernance of the second second seco | 関連付けるジョブフローを選択して[決定]を押し<br>現展ボックス文書を対象としたジョブフローのみ表示<br>バョブフローを選択せずに[決定]を押すと、関連 | てください。<br>モしています<br>付けされませ | ≟ん。         |     | A de la de la de |
|----------------------------------------------------------------------------------------------------|--------------------------------------------------------------------------------|----------------------------|-------------|-----|----------------------------------------------------------------------------------------------------|
|                                                                                                    | 🖙 親展ボックス050 - ジョブフローの関連付                                                       | tt l                       | <b>②</b> 表示 | 更新  | 🤣 決定                                                                                                    |
|                                                                                                    | 名称 🔺                                                                           | 更新日                        |             | 名称了 | で検索                                                                                                    |
|                                                                                                    | 📴 転送                                                                           | 2020/4/15                  | *           |     |                                                                                                    |
|                                                                                                    |                                                                                |                            |             | +   |                                                                                                    |
|                                                                                                    |                                                                                |                            |             | 00  | キーワードを                                                                                                    |
|                                                                                                    |                                                                                |                            |             |     | 選択して検索<br>表示する                                                                                                    |
| 2                                                                                                    |                                                                                |                            |             | 設定  | <b>ジョブフロー</b><br>なし                                                                                                    |
|                                                                                                    | ■ 新規作成<br>(変更/削除)                                                              |                            |             |     |                                                                                                    |

37. [自動実行] にチェックを入れて[閉じる]をメニュー画面に戻るまで押します。

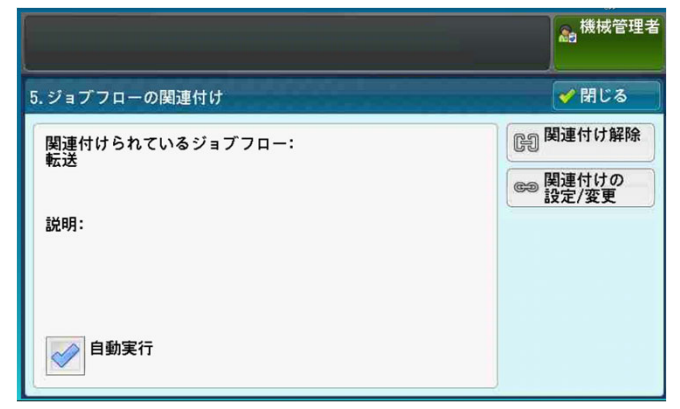

38. [認証ボタン]を押し、機械管理者モードを解除します。 または左上機械管理者を選択しログアウトします。

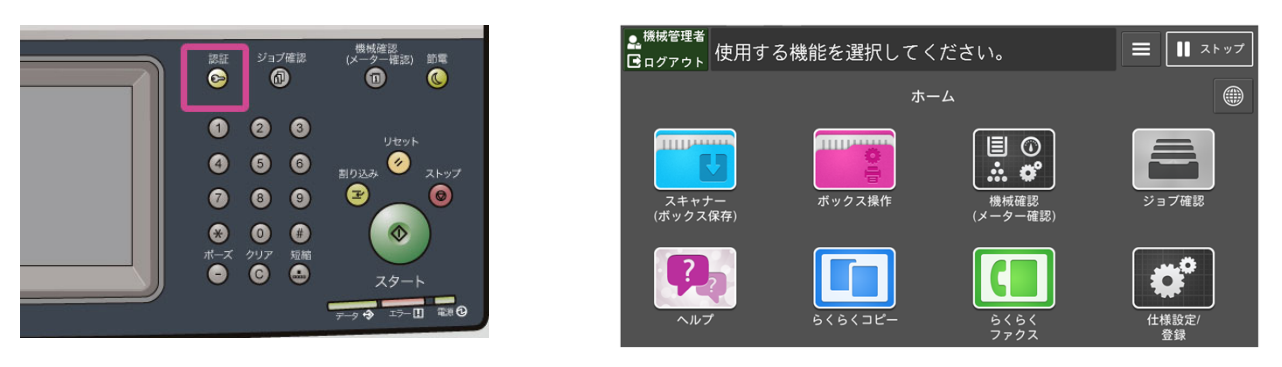

39. 以上で設定完了です。

## 関連情報

<u>コンタクトセンターのよくあるお問い合わせ パソコンの設定について</u> 受信したファクスをメールやサーバー、別のファクスへ転送したい(ペーパーレスファクス)

本文書は富士ゼロックスブランドの商品を含みます。 富士ゼロックスブランドの商品は、米国ゼロックス社からライセンスを受けている商品です。 商品提供者は富士フイルムビジネスイノベーション株式会社です。 Xerox、Xerox ロゴ、およびFuji Xerox ロゴは、米国ゼロックス社の登録商標または商標です。